## Literatur suchen und herunterladen

Wenn Sie Literatur herunterladen möchten, sollten Sie sich zunächst über VPN mit dem Hochschulnetz verbinden.

Öffnen Sie http://www.thu.de/bibliothek und klicken Sie den Button Zum Bibliothekskatalog...

oder wählen Sie direkt: https://bsz.ibs-bw.de/aDISWeb/app?service=direct/0/Home/\$DirectLink&sp=SOPAC32

Hier können Sie etwa den Titel, Auto oder Stichwörter eingeben:

| iuchberei                                            | ich: Al       | le 🗸 🗸              | Suche               | starten Suche wiederholen 👕 Suche leer | en         |            | Merklisten                                                                             |
|------------------------------------------------------|---------------|---------------------|---------------------|----------------------------------------|------------|------------|----------------------------------------------------------------------------------------|
|                                                      |               | Titelwort           | -                   | Mathematik für ∥ngenieure              | ▼ Register | 8          | Aufruf einer Merkliste                                                                 |
| UND                                                  | ~             | Autor (Person)      | •                   |                                        | Register   |            | So funktionieren                                                                       |
| UND                                                  | ~             | ISSN, ISBN, SWB-Nr. | •                   |                                        | Register   |            | Verknüpfte Suchen mit logischen Operatore                                              |
| UND                                                  | ~             | Schlagwort          | •                   |                                        | Register   |            | (UND, NICHT, ODER)                                                                     |
|                                                      |               | Medientyp           |                     |                                        | ~          |            | Suchen mit Titelanfängen                                                               |
|                                                      |               |                     |                     |                                        |            |            | ② Suchen mit Wortanfängen, z.B. Sozial*                                                |
|                                                      |               |                     |                     |                                        |            |            |                                                                                        |
|                                                      |               | Sprache             | 0                   |                                        | •          |            | <ul> <li>Exakte Suchen, z.B. <i>Die Kunst</i></li> <li>Register/Indizes</li> </ul>     |
| e <b>ngende</b><br>erlag                             | Sucha         | Sprache<br>Ispekte  |                     |                                        | ·          |            | <ul> <li>② Exakte Suchen, z.B. <i>Die Kunst</i></li> <li>③ Register/Indizes</li> </ul> |
| engende<br>erlag<br>scheinun                         | Sucha         | Sprache spekte      |                     |                                        | •<br>-     |            | <ul> <li>② Exakte Suchen, z.B. <i>Die Kunst</i></li> <li>③ Register/Indizes</li> </ul> |
| engende<br>erlag<br>scheinun<br>hr präzis            | e Sucha       | Sprache spekte      | Jahr vor            | n Jahr bis                             |            |            | <ul> <li>② Exakte Suchen, z.B. <i>Die Kunst</i></li> <li>③ Register/Indizes</li> </ul> |
| engende<br>erlag<br>scheinun<br>hr präzis<br>indnumn | sucha         | Sprache             | Jahr vor<br>Heftnur | n Jahr bis                             |            |            | <ul> <li>② Exakte Suchen, z.B. <i>Die Kunst</i></li> <li>③ Register/Indizes</li> </ul> |
| engende<br>erlag<br>scheinun<br>hr präzis<br>indnumn | e Sucha       | Sprache             | Jahr vor<br>Heftnur | n Jahr bis                             |            |            | <ul> <li>Exakte Suchen, z.B. <i>Die Kunst</i></li> <li>Register/Indizes</li> </ul>     |
| engende<br>erlag<br>scheinun<br>hr präzis<br>andnumn | sucha         | Sprache             | Jahr vor<br>Heftnur | n Jahr bis nmer Auflage                |            |            | <ul> <li>Exakte Suchen, z.B. <i>Die Kunst</i></li> <li>Register/Indizes</li> </ul>     |
| engende<br>erlag<br>scheinun<br>hr präzis<br>andnumn | ngsort<br>mer | Sprache             | Jahr vor<br>Heftnur | n Jahr bis                             | ▼          | e starten) | <ul> <li>Exakte Suchen, z.B. <i>Die Kunst</i></li> <li>Register/Indizes</li> </ul>     |

Ein Buch lässt sich dann über den Link Zum Volltext herunterladen.

|                   | Experimenten und Open-Source Codes<br>Christoph Rapp Springer Vieweg                          | 621-82 Rap        |
|-------------------|-----------------------------------------------------------------------------------------------|-------------------|
|                   | Standort                                                                                      | ☆ Merken          |
| 5 🗌 🗿             | Mathematik für Ingenieure : Eine anschauliche Einführung für das praxisorientierte Studium    | 2017 Land         |
|                   | von Thomas Rießinger 10. Aufl. 2017 Springer Vieweg                                           | eBook<br>Springer |
| ⇒ Zum<br>/olltext |                                                                                               | ☆ Merken          |
| 6 🗌 🗸             | Mathematik für Ingenieure : eine anschauliche Einführung für das<br>praxisorientierte Studium | 2017 Land         |
|                   | Thomas Rießinger 10., ergänzte Auflage Springer Vieweg                                        | 51 Rie            |
|                   | Standort                                                                                      | 술 Merken          |

Die Seite des Verlags erkennt, dass Sie aus dem Hochschulnetz zugreifen (VPN) und gestattet Ihnen den Download:

## Der Springer Link

| Mathematik für Ingenieure   Line anschauliche Einführung für das praxisorientierte Studium   Authors (view affiliations)   Thomas Rießinger   Textbook   130k   Download   Download book PDF  ▲ Download book EPUB ▲ |       |  |  |  |  |  |
|----------------------------------------------------------------------------------------------------|-------|--|--|--|--|--|
| Search within book Q<br>Access to this content is enabled by Technische Hochschule Ulm / Bibliothek                                                                                                    |       |  |  |  |  |  |
| Front Matter<br>Pages I-XX                                                                                                    | PDF 🛓 |  |  |  |  |  |
| Mengen und Zahlenarten<br>Thomas Rießinger<br>Pages 1-22                                                                                                    | PDF 🕹 |  |  |  |  |  |
| <br>Vektorrechnung                                                                                                    | PDF 🛓 |  |  |  |  |  |

Sie können nur Werke herunterladen, für die von der jeweiligen Hochschule Lizenzen erworben wurden. Für Studierende in Kooperationsstudiengängen kann es sinnvoll sein, die Zugänge der Uni Ulm oder der HNU zu nutzen, um weitere Werke laden zu können.

Werke die nur physisch im Bibliotheksbestand verfügbar sind, können vor Ort ausgeliehen werden. Sie finden alle wichtigen Informationen unter <u>http://www.thu.de/bibliothek</u>.